# Ecrea 操作マニュアル

# 顧客情報

株式会社エクレアラボ

# 目次

| 顧客情報 – 顧客タブ  | 1 |
|--------------|---|
| [新規登録]       | 1 |
| [検索]         | 5 |
| [詳細]         | 7 |
| [顧客社員]       | 8 |
| [活動履歴]       | 9 |
| [ToDo]       |   |
| 顧客情報-顧客リストタブ |   |
| [新規登録]       |   |
| [検索]         |   |

# 顧客情報ー顧客タブ

Ecrea で利用するお客様の情報は顧客情報で登録します。 顧客情報の顧客タブでは、新規登録や更新、顧客に紐づく情報を登録、確認することが出来ます。

## [新規登録]

左側のメニューから顧客情報をクリックします。

| 😑 价Ecrea  |                                             |            |            | ■顧客・   | 余    | E          | 8 🔎 🕐 | ▲ システム管理 | 者 🖸        | ∽ログアウト |
|-----------|---------------------------------------------|------------|------------|--------|------|------------|-------|----------|------------|--------|
| ⋒୷୷⊿      | ፟፟ስホ−ム                                      |            |            |        |      |            |       |          | -          | ○表示設定  |
|           | さかレンダー << < < < < < < < < < < < < < < < < < | 前週 今日 次週>> |            |        |      |            |       |          |            |        |
| 副顧客情報     | 03/29(日)                                    | 03/30(月)   | 03/31(火)   | 04/01( | 水)   | 04/02(木    | ) (   | 04/03(金) | 04/04(     | (±)    |
| 1 顧客社員情報  | N +                                         | <b>×</b> + | <b>N</b> + | N+     |      | <b>N</b> + |       | N+       | <b>×</b> + |        |
| ▶ 活動情報 >  | ロメッセージ                                      |            |            |        | ØTOE | 0          |       |          | +          | 新規 🗹完了 |
| 自<br>案件情報 | 図 タイトル                                      | 送信日        | 送信者        | 内容     | ⊡ To | Do名        | 分類    | 優先度      | 期限         | E      |
| ToDo      |                                             | 該当た        | el.        |        |      |            |       | 該当なし     |            |        |
| ⊠メール配信    |                                             |            |            |        |      |            |       |          |            |        |
| 社員情報 >    |                                             |            |            |        |      |            |       |          |            |        |
| やシステム管理   |                                             |            |            |        |      |            |       |          |            |        |
| ⊗閉じる      | ļ                                           |            |            |        |      |            |       |          |            |        |

#### 顧客--覧が表示されます。

| ■ 价Ecrea    |            |     | ■ 顧客 ▼ 検索    | 艮 🗩 🛛 | ▲ システム管理者 | 🖸 🗠 🗗 🖉    |
|-------------|------------|-----|--------------|-------|-----------|------------|
| ₥௬౼ム        | ■ 顧客   目顧客 | リスト |              |       |           |            |
|             | ■顧客 - 一覧   |     |              |       |           | +新規 民検索    |
| 顧客情報        | 民条件 🔯      |     |              |       |           |            |
| 1 顧客社員情報    | 顧客名        | 0   | R ¥          |       |           |            |
| ▶ 活動情報 >    | 自社担当者      |     | )を含む         |       |           |            |
| ▶<br>□ 案件情報 | 目一覧 🔯      |     |              |       |           | 0件 🛓 CSV入力 |
|             | 顧客名        |     | 電話番号         |       |           |            |
|             | •          |     | 検索を実行してください。 |       |           |            |
|             |            |     |              |       |           |            |
| 社員情報 >      |            |     |              |       |           |            |
|             |            |     |              |       |           |            |
| ⊗閉じる        |            | Ν   |              |       |           |            |

+ 新規をクリックすると、顧客一登録が表示されます。

(表示される項目や並び順などはシステム管理の設定により変わります。)

| ■顧客 - 登録 |                                                                                                    |          | ● 登録 ● キャンセ |
|----------|----------------------------------------------------------------------------------------------------|----------|-------------|
| 顧客ID     |                                                                                                    |          |             |
| 顧客名*     |                                                                                                    | 顧客名かな    |             |
| 顧客種別     | (選択) ▼                                                                                                    | 顧客ランク    | (選択) ▼      |
| 業種       | (選択) ▼                                                                                                    | きっかけ     | (選択) 🔻      |
| 顧客コード    |                                                                                                    | 郵便番号     | R.          |
| 住所       |                                                                                                    |          |             |
| 電話番号     |                                                                                                    | FAX番号    |             |
| URL      |                                                                                                    | 資本金      | P           |
| 決算月      | (選択)▼                                                                                                    | 支払条件     |             |
| 自社担当者    | <ul><li>Image: Image: I</li></ul> | 自社担当者(サン | フ) 🔘        |
| 添付ファイル   | ファイル選択 選択されていません                                                                                                    |          | <b>.</b>    |
| 備考       |                                                                                                    |          |             |
| 未訪問期間    |                                                                                                    | 最終訪問日    |             |
| 訪問回数     | 0回                                                                                                    | 作成者      |             |
| 作成日      |                                                                                                    | 更新者      |             |
| 更新日      |                                                                                                    |          |             |

### 各項目の説明は以下の通りです。

| 顧客名 <mark>(必須</mark> ) | 顧客の名前を入力します。(最大 200 文字)                                   |
|------------------------|-----------------------------------------------------------|
| 顧客名かな                  | 顧客のよみがなを入力します。(最大 400 文字)                                 |
| 顧客種別                   | システム管理ー顧客設定ー顧客種別にて設定した値が<br>選択肢として表示されます。                 |
| 顧客ランク                  | システム管理ー顧客設定ー顧客ランクにて設定した値が<br>選択肢として表示されます。                |
| 業種                     | システム管理ー顧客設定ー業種にて設定した値が<br>選択肢として表示されます。                   |
| きっかけ                   | システム管理ー顧客設定ーきっかけにて設定した値が<br>選択肢として表示されます。                 |
| 顧客コード                  | 基幹業務ソフトウェアなどで利用しているコードなどを入力す<br>ることが出来ます。(半角英数、最大 100 文字) |

| 郵便番号      | 顧客の郵便番号を入力します。                |
|-----------|-------------------------------|
|           | 郵便番号入力後に                      |
|           | で入力されます。                      |
| 住所        | 顧客の住所を入力します。                  |
| 電話番号      | 顧客の電話番号を入力します。                |
| FAX 番号    | 顧客の FAX 番号を入力します。             |
| URL       | 顧客のホームページ URL を入力します。         |
| 資本金       | 顧客の資本金を入力します。(最大 12 桁)        |
| 決算月       | 顧客の決算月を選択します。                 |
| 支払条件      | 顧客の支払条件を入力します。                |
| 自社担当者     | 顧客の自社担当者を1名選択します。             |
|           | を クリックすると、自社担当者を選択する事が出来ます。   |
|           | をクリックすると、自社担当者に自分が設定されます。     |
| 自社担当者(サブ) | 顧客の自社担当者(サブ)を選択します。           |
|           | 自社担当者の補助的な役割をする社員を選択するため、複    |
|           |                               |
| 添付ファイル    | 顧客に紐づくファイルを添付すします。            |
|           | ファイル選択をクリックしてファイルを選択し、        |
|           | してファイルをアップロードします。             |
| 備考        | 顧客に関する備考(メモ)を入力します。           |
| 未訪問期間     | 直近で活動に顧客が紐づけられてからの経過日数を表示します。 |
| 最終訪問日     | 直近で活動に顧客が紐づけられた活動日付を表示します。    |
| 訪問回数      | 活動に顧客が紐づけされた回数を表示します。         |
| 作成者       | 顧客を作成した日が自動で入力されます。           |
| 作成日       | 顧客を作成した社員名が自動で入力されます。         |
|           | 顧客を最終的に更新した日が自動で入力されます。       |
| 百光口       |                               |

選択した自社担当者を削除する場合はをクリックします。

## 登録後、以下のような顧客-顧客名の画面が表示されます。

| ■ 顧客 - 株式会社エクレアラボ 🛛 👘 削除 🛞 |            |           |         |              |                |  |  |
|----------------------------|------------|-----------|---------|--------------|----------------|--|--|
| <b>の詳細</b>                 | ■顧客社員      | Ø ToDo    | ■活動履歴□  | 自案件 同        | ブロダクト          |  |  |
| 顧客ID                       | 2          |           |         |              |                |  |  |
| 顧客名                        | 株式会社エク     | レアラボ      |         | 顧客名かな        | えくれあらぼ         |  |  |
| 顧客種別                       |            |           |         | 顧客ランク        |                |  |  |
| 業種                         |            |           |         | きっかけ         |                |  |  |
| 顧客コード                      |            |           |         | 郵便番号         | 160-0022       |  |  |
| 住所                         | 東京都新宿区     | 新宿5-18-29 | ルックハイツ新 | <b>首</b> 803 |                |  |  |
| 電話番号                       | 0120-954-6 | 16        |         | FAX番号        |                |  |  |
| URL                        |            |           |         | 資本金          |                |  |  |
| 決算月                        |            |           |         | 支払条件         |                |  |  |
| 自社担当者                      | 山田 太郎      |           |         | 自社担当者(サ      | ブ) 三宅 花子/田中 二郎 |  |  |
| 添付ファイル                     |            |           |         |              |                |  |  |
| 備考                         |            |           |         |              |                |  |  |
| 未訪問期間                      |            |           |         | 最終訪問日        |                |  |  |
| 訪問回数                       | 0回         |           |         | 作成者          | システム管理者        |  |  |
| 作成日                        | 2015/03/29 | 03:35     |         | 更新者          | 田中一郎           |  |  |
| 更新日                        | 2015/10/01 | 15:58     |         |              |                |  |  |

## [検索]

左側のメニューから顧客情報をクリックします。

| 😑 份Ecrea      |                                              |            |            | ■顧客・  | 検索  | E          | k 👓 | ▲ システム管理 | 者 🖸        | <u>∽ログアウト</u> |
|---------------|----------------------------------------------|------------|------------|-------|-----|------------|-----|----------|------------|---------------|
| ⋒୷౼ム          | 命ホーム                                         |            |            |       |     |            |     |          | -          | <b>②</b> 表示設定 |
|               | 世カレンダー<< < < < < < < < < < < < < < < < < < < | 前週 今日 次週>> |            |       |     |            |     |          |            |               |
| 副題各情報         | 03/29(日)                                     | 03/30(月)   | 03/31(火)   | 04/01 | (水) | 04/02(木    | ) ( | 04/03(金) | 04/04      | (±)           |
| 1 顧客社員情報      | N+                                           | N +        | <b>×</b> + | N +   |     | <b>×</b> + |     | N +      | <b>N</b> + |               |
| ▲ 活動情報 →      | ロメッセージ                                       |            |            |       |     | 00         |     |          | +          | 新規 🗹完了        |
| <b>日</b> 案件情報 | 図 タイトル                                       | 送信日        | 送信者        | 内容    | ⊡то | Do名        | 分類  | 優先度      | 期阳         | 2日            |
| ToDo          |                                              | 該当な        | el.        |       |     |            |     | 該当なし     |            |               |
|               |                                              |            |            |       |     |            |     |          |            |               |
| 👌 社員情報 💦 👌    |                                              |            |            |       |     |            |     |          |            |               |
| ☆システム管理       |                                              |            |            |       |     |            |     |          |            |               |
| ⊗閉じる          | J                                            |            |            |       |     |            |     |          |            |               |

### 顧客ーー覧が表示されます。

| 😑 偷Ecrea       |           |         |            | ∎顧客▼ | 検索       | ₿ ୭0 | ■システム管理者 |    | <u>∽ ログアウト</u> |
|----------------|-----------|---------|------------|------|----------|------|----------|----|----------------|
| 偷ホーム           | 副顧客 三顧    | 客リスト    |            |      |          |      |          |    |                |
|                | 🖩 顧客 - 一覧 |         |            |      |          |      |          | +  | 新規 民検索         |
| 顧客情報           | 昆条件 🔯     |         |            |      |          |      |          |    |                |
| 1 顧客社員情報       | 顧客名       |         | OR         | ×    |          |      |          |    |                |
| ▶ 活動情報 >       | 自社担当者     | 🔇 👗 🚠 🗹 | 自社担当者(サブ)を | と含む  |          |      |          |    |                |
| ▶<br>■<br>案件情報 | 目一覧 🔯     |         |            |      |          |      |          | 0作 | ‡ LSV入力        |
|                | 顧客名       |         |            |      | 電話番号     |      |          |    |                |
|                |           |         |            | 検索を実 | 行してください。 |      |          |    |                |
|                |           |         |            |      |          |      |          |    |                |
| 社員情報 >         |           |         |            |      |          |      |          |    |                |
| 🔅 システム管理       |           |         |            |      |          |      |          |    |                |
| ⊗閉じる           | J         | N       |            |      |          |      |          |    |                |

条件右横の壁をクリックすると、条件選択が表示されます。

| iii 顧客ID | ☑顧客名    | ■顧客名かな | ■顧客種別   |
|----------|---------|--------|---------|
| 🔲 顧客ランク  | □業種     | □きっかけ  | ■ 顧客コード |
| ■郵便番号    | □住所     | □ 電話番号 | ■ FAX番号 |
| URL      | □資本金    | □決算月   | ■支払条件   |
| ☑ 自社担当者  | ■添付ファイル | □備考    | ■作成者    |
| 🔲 作成日    | ■更新者    | ■更新日   | □削除フラグ  |
|          |         |        |         |

条件として追加したいものにチェックを入れをクリックすると、条件が追加されます。

追加された条件に値を設定して民様素をクリックします。

| 顧客        | 国顧客リスト                                                                                                    |              |                            |  |  |  |  |
|-----------|----------------------------------------------------------------------------------------------------|--------------|----------------------------|--|--|--|--|
| 🖩 顧客 - 一覧 |                                                                                                    |              | +新規 民検索                    |  |  |  |  |
| 昆条件 🔯     | × 条件クリア                                                                                                    |              |                            |  |  |  |  |
| 顧客名       | in a contraction in the contraction in the contraction of the contraction of the contr |              |                            |  |  |  |  |
| 自社担当者     | ◎ 👗 🚠 💌 自社                                                                                                    | 担当者(サブ)を含む   |                            |  |  |  |  |
| 目一覧 🙋     |                                                                                                    |              | 1件 🚺 — 括更新 🔂 CSV出力 🛃 CSV入力 |  |  |  |  |
|           | 顧客名                                                                                                    | 電話番号         |                            |  |  |  |  |
| 0 🖵 🖸     | 株式会社エクレアラボ                                                                                                    | 0120-954-616 |                            |  |  |  |  |

一覧に検索結果が表示されます。

一覧横の をクリックすると、一覧に表示する項目を選択する事が出来ます。

◎または顧客名をクリックすると、顧客ー詳細が表示されます。

▶ をクリックすると、顧客 – 詳細が別タブで表示されます。

□ をクリックすると、顧客-更新が表示されます。

こ一括更新 をクリックすると、一覧に表示されている案件をまとめて更新する事が出来ます。

▲ CSV出力 をクリックすると、検索結果を CSV 出力する事が出来ます。

■CSV入力 をクリックすると、顧客 CSV 入力が表示されます。

#### [詳細]

上部のタブを切り替える事で、選択した顧客に紐づく情報が確認出来ます。

○詳細 では、選択顧客の登録された情報が表示されます。

| ■ 顧客 - 株式会社エクレアラボ 📃 💼 割除 🛞 戻る |                        |                             |           |                  |  |  |  |  |  |
|-------------------------------|------------------------|-----------------------------|-----------|------------------|--|--|--|--|--|
| ○詳細                           | 国顧客社員 【「活動履歴」 「古案件     | ⊘ToDo                       |           |                  |  |  |  |  |  |
| 顧客名                           | 株式会社エクレアラボ             | 雇                           | 著名かな      | えくれあらぼ           |  |  |  |  |  |
| 顧客種別                          |                        | 雇                           | 喀ランク      |                  |  |  |  |  |  |
| 業種                            |                        | Ę                           | きつかけ      |                  |  |  |  |  |  |
| 顧客コード                         |                        | 垂                           | 便番号       | 160-0022         |  |  |  |  |  |
| 住所                            | 東京都新宿区新宿5-18-29 ルックハイツ | 東京都新宿区新宿5-18-29 ルックハイツ新宿803 |           |                  |  |  |  |  |  |
| 電話番号                          | 0120-954-616           | F                           | AX番号      |                  |  |  |  |  |  |
| URL                           |                        |                             | 資本金       |                  |  |  |  |  |  |
| 決算月                           |                        | 3                           | 支払条件      |                  |  |  |  |  |  |
| 自社担当者                         | ▲ 山田 太郎                | É                           | 目社担当者(サブ) | ▲ 三宅 花子/▲ 田中 二郎  |  |  |  |  |  |
| 添付ファイル                        |                        |                             |           |                  |  |  |  |  |  |
| 備考                            |                        |                             |           |                  |  |  |  |  |  |
| 作成者                           | システム管理者                | 4                           | F成日       | 2015/03/29 03:35 |  |  |  |  |  |
| 更新者                           |                        | g                           | 新日        |                  |  |  |  |  |  |

└─編集をクリックすると、登録されている情報を編集する事が出来ます。

□ 削除 をクリックすると、登録されている情報を削除する事が出来ます。

#### [顧客社員]

国顧客社員
タブでは、選択顧客の顧客社員一覧が表示されます。

| 🖩 顧客 - 株 | 式会社エクレアラス | ĸ     |             |        |              | ⊗戻る             |
|----------|-----------|-------|-------------|--------|--------------|-----------------|
| の詳細      | 回顧客社員     | ▼活動履歴 | <b>邑</b> 案件 | Ø ToDo |              |                 |
| 目一覧      | \$        |       |             |        |              | 2作 + 新規 主 CSV出力 |
|          | 顧客社員名     |       |             |        | 電話番号         |                 |
| 0 1      | ■太田 健一    |       |             |        | 0120-954-616 |                 |
| 0 1      | 国久保 光生    |       |             |        | 0120-954-616 |                 |

をクリックすると、一覧に表示する項目を選択する事が出来ます。

+ 新規をクリックすると、顧客社員を新規登録する事が出来ます。

【 CSV出力」 をクリックすると、表示されている顧客社員一覧を CSV 出力する事が出来ます。

≥ をクリックすると、顧客社員−更新が表示されます。

、または顧客社員名をクリックすると、選択した顧客社員の詳細が表示されます。

| 国顧客社員 - 太田 | 健一       |             |         |         | ▶ 編集 💼 削除 🛞 戻る   |
|------------|----------|-------------|---------|---------|------------------|
| ♀詳細        | 活動履歴     | <b>一</b> 案件 | Ø ToDo  | メール配信   |                  |
| 顧客社員名      | 太田 健一    |             |         | 顧客社員名かな | おおた けんいち         |
| 顧客         | ■株式会社    | tエクレアラボ     |         |         |                  |
| 顧客(サブ)     |          |             |         |         |                  |
| 顧客社員種別     |          |             |         | 顧客社員ランク |                  |
| 部署         | 営業部      |             |         | 役職      |                  |
| 郵便番号       | 160-0022 |             |         |         |                  |
| 住所         | 東京都新宿    | 区新宿5-18-2   | 9 ルックハイ | ツ新宿803  |                  |
| 電話番号       | 0120-954 | -616        |         | FAX番号   |                  |
| 携帯電話番号     |          |             |         | メールアドレス |                  |
| 携帯メールアドレス  |          |             |         | 生年月日    |                  |
| 添付ファイル     |          |             |         |         |                  |
| 備考         |          |             |         |         |                  |
| 作成者        | システム管    | 理者          |         | 作成日     | 2015/03/29 08:00 |
| 更新者        |          |             |         | 更新日     |                  |

▶編集をクリックすると、登録されている情報を編集する事が出来ます。

前 割除をクリックすると、登録されている情報を削除する事が出来ます。

⊗
 戻る
 を
 クリックすると、
 顧客
 一顧客社員
 一覧に
 戻ります。

#### [活動履歴]

▶ 活動履歴 タブでは、選択顧客に対しての活動履歴が表示されます。

| ■顧客 - 株式会社エクレアラボ | · · · · · · · · · · · · · · · · · · · |
|------------------|---------------------------------------|
|                  |                                       |
|                  | 2件 + 新規 🗎 CSV出力                       |
| 日付               | 社員                                    |
| ⊘ ≥ 2015/03/27   | 山田太郎                                  |
| ⊘ ≥ 2015/03/15   | 山田太郎                                  |

をクリックすると、一覧に表示する項目を選択する事が出来ます。

+ 新規をクリックすると、活動情報を新規登録する事が出来ます。

【 CSV出力」 をクリックすると、表示されている活動履歴一覧を CSV 出力する事が出来ます。

○ をクリックすると、活動−更新が表示されます。

、または日付をクリックすると、選択した活動履歴の詳細が表示されます。

| ▶活動 - 詳細 |                                                |          | 🖸 編集 💼 削除 🛇 戻る   |
|----------|------------------------------------------------|----------|------------------|
| 日付       | 2015/03/15 15:40 ~ 15:55                       |          |                  |
| 社員       | ▲山田 太郎                                         | 顧客       | ■ 株式会社エクレアラボ     |
| 顧客社員     | 国太田健一                                          | 顧客社員(サブ) |                  |
| 目的       |                                                | 結果       |                  |
| 内容       | Ecreaについてお問い合わせの電話がありました。<br>内容は導入費用や機能についてです。 |          |                  |
| 添付ファイル   |                                                |          |                  |
| 通知先      |                                                | 作成日      | 2015/03/29 11:42 |
| 作成者      | システム管理者                                        | 更新日      |                  |
| 更新者      |                                                |          |                  |

▶ 編集 をクリックすると、登録されている情報を編集する事が出来ます。

□ 削除 をクリックすると、登録されている情報を削除する事が出来ます。

⊗
 戻る
 を
 クリックすると、
 顧客
 一活動履歴
 一覧に
 戻ります。

#### [ToDo]

✓ ToDo タブでは、選択顧客に対しての ToDo が表示されます。

| 🖩 顧客 - 株式 | 会社エクレアラオ | ŧ.    |             |               |     | ※戻る             |
|-----------|----------|-------|-------------|---------------|-----|-----------------|
| り詳細       | ■顧客社員    | ▼活動履歴 | <b>一</b> 案件 | <i>⊘</i> ToDo |     |                 |
| 目一覧 🔯     |          |       |             |               |     | 1件 + 新規 主 CSV出力 |
|           | ToDo名    | 5     | ]類          |               | 優先度 | 期限日             |
| , I O     | 分提案書作成   |       |             |               |     | 2015/03/31      |

をクリックすると、一覧に表示する項目を選択する事が出来ます。

+ 新規をクリックすると、ToDoを新規登録する事が出来ます。

CSV出力 をクリックすると、表示されている ToDo 一覧を CSV 出力する事が出来ます。

と をクリックすると、ToDo-更新が表示されます。

◎ 、または ToDo 名をクリックすると、クリックした ToDo の詳細が表示されます。

| ⊘ToDo - 詳細 |                   |      |         |
|------------|-------------------|------|---------|
| ToDo名      | 提案書作成             |      |         |
| 社員         | ·個人ToDo<br>▲山田 太郎 |      |         |
| 顧客         | ■ 株式会社エクレアラボ      | 顧客社員 | 国太田 健一  |
| 分類         |                   | 優先度  |         |
| 期限日        | 2015/03/31        | 完了日  |         |
| 共有社員       |                   |      |         |
| 内容         |                   |      |         |
| 添付ファイル     |                   |      |         |
| 作成日        | 2015/03/29 12:47  | 作成者  | システム管理者 |
| 更新日        |                   | 更新者  |         |

▶編集をクリックすると、登録されている情報を編集する事が出来ます。

<u>
前
削除</u>
をクリックすると、登録されている情報を削除する事が出来ます。

<sup>
⊗ 戻る</sup>をクリックすると、顧客−ToDo 一覧に戻ります。

# 顧客情報ー顧客リストタブ

顧客情報の顧客リストタブでは、登録されている顧客情報を使ってリストの新規登録や更新をすることが出来ま す。

## [新規登録]

左側のメニューから顧客情報をクリックします。

| 😑 Ecrea       |           |            |          | 圓顧客▼       | 検索   |        | B 👓 | ↓ システム管理 | 者 🖸   | <i><b>∽</b>□グアウト</i> |
|---------------|-----------|------------|----------|------------|------|--------|-----|----------|-------|----------------------|
| ⋒୷୷⊿          | ₲ホ−ム      |            |          |            |      |        |     |          |       | ◎ 表示設定               |
|               | さカレンダー << | 前週 今日 次週>> |          |            |      |        |     |          |       |                      |
| <b>夏</b> 夏客情報 | 03/29(日)  | 03/30(月)   | 03/31(火) | 04/0       | 1(水) | 04/02( | 木)  | 04/03(金) | 04/04 | (土)                  |
| 主 顧客社員情報      | N+        | <b>*</b>   | <b>*</b> | <b>×</b> + |      | N +    |     | N+       | N+    |                      |
| ▶ 活動情報 >      | ロメッセージ    |            |          |            | 0    | ToDo   |     |          | +     | 新規 🗹完了               |
| 合案件情報         | 図 タイトル    | 送信日        | 送信者      | 内容         |      | ToDo名  | 分類  | 優先度      | 期即    | <b>昆田</b>            |
| ToDo          |           | 該当な        | J4       |            | 該当なし |        |     |          |       |                      |
| ▼ノール配信        |           |            |          |            |      |        |     |          |       |                      |
| • 社員情報 >      |           |            |          |            |      |        |     |          |       |                      |
| ☆システム管理       |           |            |          |            |      |        |     |          |       |                      |
| ⊗閉じる          | J         |            |          |            |      |        |     |          |       |                      |

#### 顧客--覧が表示されます。

国顧客リスト タブをクリックします。

| ■ 公Ecrea      |             |        | ■顧客 | - 検索 |        | B. 🥬                  | 0           | ▲ システム管理          | 昭都 🔛 | ללידלים |
|---------------|-------------|--------|-----|------|--------|-----------------------|-------------|-------------------|------|---------|
| ⋔赤−ム          | ■顧客  ■顧     | 客リスト   |     |      | -      |                       |             |                   |      |         |
|               | ■顧客リスト - 一覧 |        |     |      |        |                       |             |                   |      | +新規 民検索 |
| 顧客情報          | 昆条件 🔯       |        |     |      |        |                       |             |                   |      |         |
| 三顧客社員情報       | 顧客リスト名      | -      | OR  | T    | リストタイプ | <ul> <li>検</li> </ul> | すべて<br> 索条件 | - ◎ 一覧選択ら<br>-タイプ | イプ 🔘 |         |
|               | 国一覧 🔯       |        |     |      |        |                       |             |                   |      | 0件      |
| <b>三</b> 案件情報 | 顧客リスト名      | リストタイプ |     | 件数   |        | 作成者                   |             | 4/1               | 作成日  |         |
| ToDo          |             |        |     | 該    | 当なし    |                       |             |                   |      |         |
|               |             |        |     |      |        |                       |             |                   |      |         |
| 社員情報 >        |             |        |     | N    |        |                       |             |                   |      |         |
| ☆システム管理       |             |        |     | 4    |        |                       |             |                   |      |         |
| ⊗閉じる          | J           |        |     |      |        |                       |             |                   |      |         |

+ 新規をクリックすると、顧客リストー登録が表示されます。

| 国顧客リスト - 登録 |      |         | ⑦ 登録 ⊗キャンセル    |
|-------------|------|---------|----------------|
| 顧客リスト名*     |      | リストタイプ* | ● 一覧タイプ ◎検索タイプ |
| 備考          |      |         |                |
| 作成者         |      | 作成日     |                |
| 更新者         |      | 更新日     |                |
| ■一覧 🔯       |      |         | 0件 🕢 選択 🛛 🗙 削除 |
| ☑ 顧客名       | 電話番号 |         |                |
|             |      | 該当なし    |                |

#### 各項目の説明は以下の通りです。

| 顧客リスト名(必須)               | 顧客リストの名前を入力します。(最大 500 文字)      |
|--------------------------|---------------------------------|
| リストタイプ <mark>(必須)</mark> | 登録する顧客リストのタイプを選択します。            |
|                          | 一覧タイプ:登録済みの顧客情報を利用しリストを作成する     |
|                          | 場合はこちらを選択してください。                |
|                          | 検索タイプ:検索時の条件をリストとして登録する場合は      |
|                          | こちらを選択してください。                   |
| 備考                       | 顧客リストに関する備考(メモ)を入力します。          |
| 作成者                      | 顧客リストを作成した日が自動で入力されます。          |
| 作成日                      | 顧客リストを作成した社員名が自動で入力されます。        |
| 更新者                      | 顧客リストを最終的に更新した日が自動で入力されます。      |
| 更新日                      | 顧客リストを最終的に更新した社員名が自動で入力されます。    |
| 条件                       | リストタイプに[検索条件タイプ]を選択した場合、登録する条件を |
|                          | 追加や値の設定をする事が出来ます。               |

## [検索]

左側のメニューから顧客情報をクリックします。

| ■ 价Ecrea |                                             |            |            | 圓顧客▼   | 検索   | R          | . •0 | 🕹 システム管理 | 者 🖸   | ☆ログアウト |
|----------|---------------------------------------------|------------|------------|--------|------|------------|------|----------|-------|--------|
| ⋒୷─⊿     | ፟፟፞፝∂π−ム                                    |            |            |        |      |            |      |          | -     | ✿表示設定  |
|          | 世カレンダー << < < < < < < < < < < < < < < < < < | 前週 今日 次週>> |            |        |      |            |      |          |       |        |
| 副顧客情報    | 03/29(日)                                    | 03/30(月)   | 03/31(火)   | 04/01( | 水)   | 04/02(木)   | (    | 04/03(金) | 04/04 | (土)    |
| 1 顧客社員情報 | N +                                         | N +        | <b>×</b> + | N+     |      | <b>X</b> + |      | N+       | N +   |        |
| ▶ 活動情報 > | ロメッセージ                                      |            |            |        | ØTo  | Do         |      |          | [+    | 新規 🗹完了 |
| 合案件情報    | 図 タイトル                                      | 送信日        | 送信者        | 内容     | ⊠т   | oDo名       | 分類   | 優先度      | 期間    | RE .   |
| ToDo     |                                             | 該当な        | el.        |        | 該当なし |            |      |          |       |        |
| ⊠メール配信   |                                             |            |            |        |      |            |      |          |       |        |
| さ 社員情報 → |                                             |            |            |        |      |            |      |          |       |        |
| ☆システム管理  |                                             |            |            |        |      |            |      |          |       |        |
| ⊗閉じる     | J                                           |            |            |        |      |            |      |          |       |        |

顧客--覧が表示されます。

国顧客リスト タブをクリックします。

| ■ 公Ecrea |             |        | 』顧客▼ | 検索       |        | ₿   | 0             | ▲ システム管           | 理者 🚺 | 🖸 🗠 🗆 ೮೫ ೧೦೫ 🖸 |
|----------|-------------|--------|------|----------|--------|-----|---------------|-------------------|------|----------------|
| ⋔ホ−ム     | ■ 顧客   ■顧   | 客リスト   |      |          |        |     |               |                   |      |                |
|          | 国顧客リスト - 一覧 |        |      |          |        |     |               |                   |      | +新規 民検索        |
| 顧客情報     | 昆条件 🔯       |        |      |          |        |     |               |                   |      |                |
| 三顧客社員情報  | 顧客リスト名      |        | OR   |          | リストタイプ |     | ● すべて<br>検索条件 | こ ◎ 一覧選択タ<br>‡タイプ | アイプ( | D              |
|          | ■一覧 🔯       |        |      |          |        |     |               |                   |      | 0件             |
| 三条件情報    | 顧客リスト名      | リストタイプ | 件数   | <b>文</b> |        | 作成者 | Í             | 4                 | F成日  |                |
| ToDo     |             |        |      | 該当       | 当なし    |     |               |                   |      |                |
|          |             |        |      |          |        |     |               |                   |      |                |
| 社員情報 >   |             |        |      |          |        |     |               |                   |      |                |
| ∲システム管理  |             |        |      | S.       |        |     |               |                   |      |                |
| ⊗閉じる     |             |        |      |          |        |     |               |                   |      |                |

条件右横のをクリックすると、条件選択が表示されます。

| 条件選択              |              |                                      |               | (     |
|-------------------|--------------|--------------------------------------|---------------|-------|
| ■顧客リストID<br>④ 作成者 | ■顧客リスト名 ●作成日 | <ul><li>リストタイプ</li><li>更新者</li></ul> | □ 備考<br>□ 更新日 |       |
|                   |              | [                                    | 設定クリア         | キャンセル |

# 追加された条件に値を設定して民検索をクリックします。

| ■ 顧客                                     | 国顧客リスト          |        |      |         |                    |  |  |  |  |
|------------------------------------------|-----------------|--------|------|---------|--------------------|--|--|--|--|
| <br>  三顧客リスト - 一覧 + 新規 <mark>良 検索</mark> |                 |        |      |         |                    |  |  |  |  |
| 良条件                                      |                 |        |      |         |                    |  |  |  |  |
| 顧客リスト                                    | 名一覧             |        | OR 🔻 | リストタイプ  | ●すべて ◎一覧タイプ ◎検索タイプ |  |  |  |  |
| 作成者 🔘 👗 🚓                                |                 |        |      |         |                    |  |  |  |  |
| ■一覧 1件                                   |                 |        |      |         |                    |  |  |  |  |
|                                          | 顧客リスト名          | リストタイプ | 件数   | 作成者     | 作成日                |  |  |  |  |
| 01                                       | 所在地中央区の顧<br>客一覧 | 一覧タイプ  | 98   | システム管理者 | 2015/03/29 16:03   |  |  |  |  |

#### 一覧に検索結果が表示されます。

一覧横のをクリックすると、一覧に表示する項目を選択する事が出来ます。

または顧客リスト名をクリックすると、顧客リストー詳細が表示されます。

≥ をクリックすると、顧客リストー更新が表示されます。